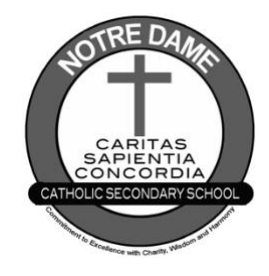

## Using Career Cruising to Choose Courses Online

## **STEP 1** Go to <u>notredame.dcdsb.ca</u> and click on Career Cruising.

## STEP 2 Log in.

Your username is **DCD-PupilNumber** (see timetable, report card, or status sheet). Your default password is your birthdate (MMDDYY or MMDDYYYY). Please create a new password when prompted and write it down in a safe place for future use.

**STEP 3** Click Choose My Courses from the left menu. This screen shows your past and current courses. The yellow boxes are compulsory (required for graduation) and the white boxes are electives.

Click Learn More in the Graduation Tracking box on the right to see an overview of what courses you have earned, those you have planned and those that are remaining to be chosen. Grade 11 and 12 students should pay particular attention to what is required in Group 1, 2 or 3.

## **STEP 4** Choose 8 courses.

Click + beside each course you would like to add.

For *compulsory courses*, choose the course Name (highlighted in blue) from the list that is provided – pay close attention to the code to ensure you choose the right level of course.

For *elective courses,* either Select the appropriate Discipline from the drop down menu *or* do a keyword search.

To delete a course, click on the course and click Delete Course in the new window that appears.

Note:

- if there is a warning for a course (ie. no prerequisite), a red flag (
  ) will appear; your course selection cannot be submitted with red flags
- if there is an advisor note for a course (ie. recommended mark in previous course), a blue flag (
   vill appear; your course selection can be submitted with blue flags
- to view warnings and advisor notes, hover over the icon for additional information
- **STEP 5** Click Submit when you have finished your selections. Once you have submitted, you CANNOT make any additional changes in Career Cruising.
- **STEP 6** Print your Course Request on <u>white paper</u>. The print icon ( ) is in the top right corner. The Course Request **MUST** be signed by a parent/guardian and returned to Guidance with your student activity fee on the collection date (see over).

| SPARES |
|--------|
| CO-OP  |

Grade 12 students who are on track to graduate may select one spare, not two. Add a spare like an elective, by choosing **12**<sup>th</sup> **Grade Spares** in the Discipline dropdown menu.

To select Co-op, choose either 4 credit or 2 credit co-op under an elective. Hand in your Co-op Application with your Course Request on the collection date (*see over*).

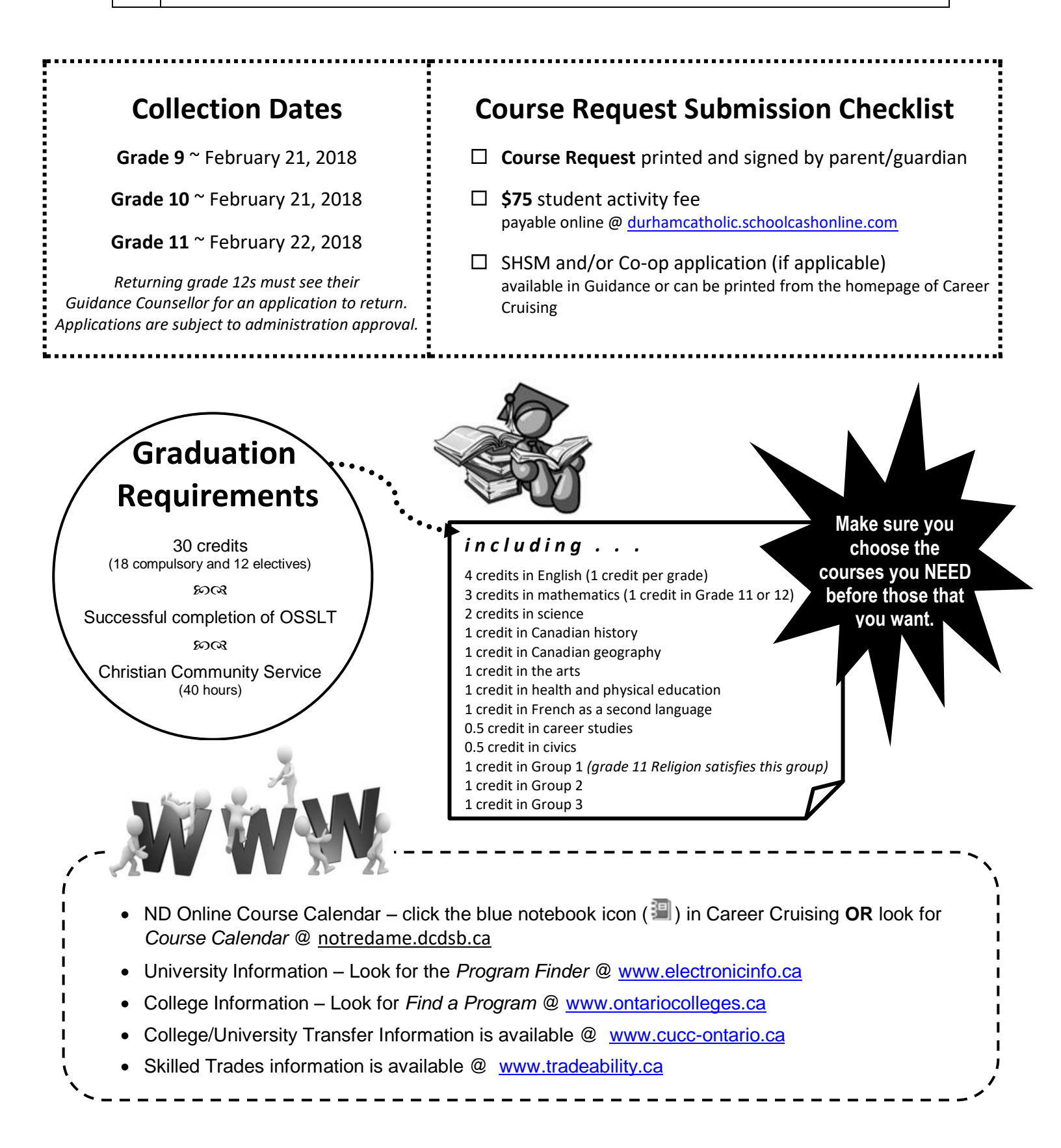